## ACTIVAR VENTANAS EMERGENTES EN GOOGLE CHROME

- 1. En la parte superior derecha, haz clic en Más 🏄 .
- 2. Haz clic en **Configuración**. En la parte inferior, haz clic en **Mostrar configuración avanzada**.

| ⊟ Ajustes | Q Buscar ajustes                                              |          |
|-----------|---------------------------------------------------------------|----------|
|           | Motor de búsqueda utilizado en la barra de direcciones Google | <b>•</b> |
|           | Administrar motores de búsqueda                               | •        |
|           | Navegador predeterminado                                      |          |
|           | Google Chrome es tu navegador predeterminado                  |          |
|           | Al abrir el navegador                                         |          |
|           | Abrir la página Nueva pestaña                                 |          |
|           | O Abrir todo como estaba antes de cerrar                      |          |
|           | O Abrir una página específica o un conjunto de páginas        |          |
|           |                                                               |          |
|           | Configuración avagzada 🗸 👻                                    |          |

3. En "Privacidad", haz clic en **Configuración de contenido**.

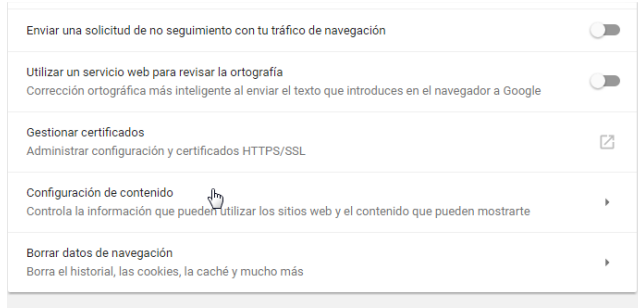

4. En "Ventanas emergentes", selecciona una opción:

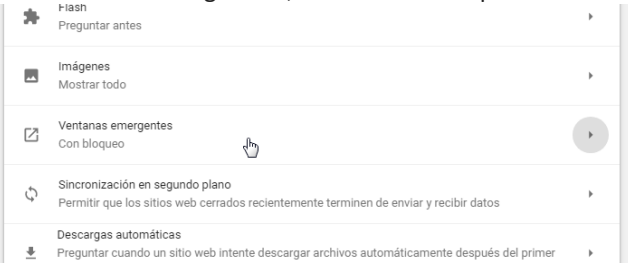

En Permitir pulsa sobre añadir y agrega la dirección Web de la plataforma proporcionada, pulsa añadir y cierra la ventana.

## **ACTIVAR VENTANAS EMERGENTES EN MOZILLA FIREFOX**

- 1. Haz clic en el botón Menú
- 2. Elige Opciones/Preferencias.

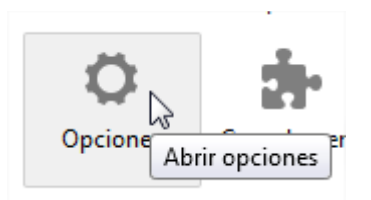

3. Selecciona el panel Contenido.

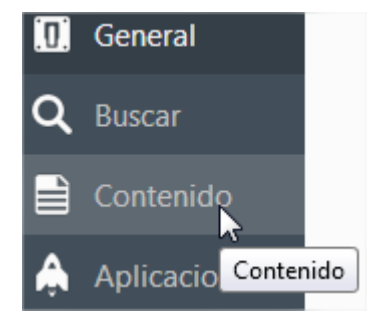

4. Asegúrate de que la casilla Bloquear ventanas emergentes está marcada.

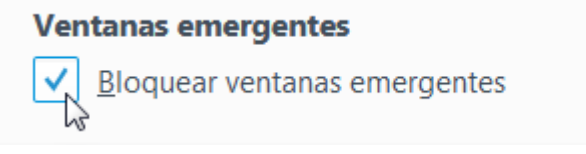

5. A la derecha de Bloquear ventanas emergentes, haz clic en el botón Excepciones y agrega la dirección Web de la plataforma proporcionada, dale a permitir y guarda los cambios.

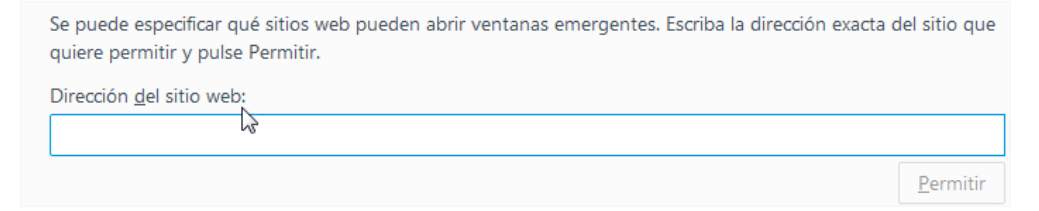

## ACTIVAR VENTANAS EMERGENTES EN INTERNET EXPLORER

- 1. Abre Internet Explorer, selecciona el botón Herramientas
- 2.

| $\hat{\mathbf{w}}$ | ☆      | R    |
|--------------------|--------|------|
| Herramienta        | s (Alt | :+X) |

3. Después selecciona Opciones de Internet.

4.

| Configuración de Vista de compatibilidad |
|------------------------------------------|
| Informar de problemas de sitios web      |
| Opciones de Internet                     |
| Acerca de Internet Explorer              |

5. En la pestaña Privacidad, en Bloqueador de elementos **emergentes**, activa o desactiva la casilla **Activar** el bloqueador de elementos **emergentes** y selecciona Aceptar.

| Ubicación                                                                                      |                        |  |  |
|------------------------------------------------------------------------------------------------|------------------------|--|--|
| Nunca permitir que los sitios web soliciten<br>su <u>u</u> bicación física                     | Borrar sitios          |  |  |
| Bloqueador de elementos emergentes                                                             |                        |  |  |
| Acti <u>v</u> ar el bloqueador de elementos emergentes                                         | Con <u>fig</u> uración |  |  |
| Deshabilitar barras de herramientas y extensiones cuando se inicie la exploración de InPrivate |                        |  |  |
|                                                                                                |                        |  |  |